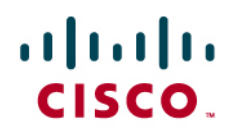

# Chapter 7

## 10 Gigabit Ethernet Connectivity with Microsoft Windows Servers

## Contents

| Server Connectivity Technology                       |       |
|------------------------------------------------------|-------|
| Operating Systems Support                            |       |
| Typical Teaming and Bonding Capabilities             | 4     |
| Teaming with PortChannels<br>Transmit Load Balancing |       |
| Typical Teaming Configuration Steps                  | 7     |
| Creating a PortChannel Team<br>Assigning VLANs       | 7<br> |
| Tuning Servers with 10 Gigabit Ethernet Adapters     | 11    |
| PCIe Connectivity<br>Offloads<br>OS Tuning           |       |
| Receive Mode Compared to Transmit Mode               |       |

#### Server Connectivity Technology

A server connects to an access switch with multiple network adapter ports. For a typical rack-mountable server, a typical configuration consists of the following ports:

- Integrated lights-out (iLO) management port: Replaces the console and provides the capability to turn the servers on and off
- Dual lights-out management (LOM) port: Connected redundantly to the management network
- Quad-port Gigabit Ethernet adapter: Used for production traffic
- Two single-port host bus adapters (HBAs) or single dual-port HBA: Used for Fibre Channel connectivity

Modern installations consist of servers adopting 10 Gigabit Ethernet adapters with or without the capability to support Fibre Channel over Ethernet (FCoE) as follows:

- iLO
- Dual LOM
- Dual-port 10 Gigabit Ethernet adapter: Used for production traffic; may or may not include support for FCoE (unified I/O)
- (Optional) Two single-port HBAs or single dual-port HBA: used for Fibre Channel connectivity if the 10 Gigabit Ethernet adapter does not provide FCoE support

#### **Operating Systems Support**

Different operating systems handle multiport adapters and multiple network interface cards (NICs) in different ways:

- Microsoft Windows: Requires NIC vendors' teaming software (and drivers) to bundle the network adapters
   together
- Linux operating systems: Offer built-in support for bonding (<u>http://linux-ip.net/html/ether-bonding.html</u>); NIC vendors also offer specific drivers tailored for their adapters that may provide better performance than the built-in bonding implementation
- Virtualized servers: Handle multiple NICs natively without the need to install any teaming software on the guest OS; virtualized server networking is beyond the scope of this guide

For Microsoft products, if you have Intel adapters, you can deploy Intel PROSet with Advanced Network Services (ANS). For HP products (typically operating on a Broadcom adapter), you can use the HP Network Configuration Utility (NCU):

- Intel: Intel adapters can be teamed with ANS (<u>http://www.intel.com/support/network/sb/cs-009747.htm</u>, <u>http://www.intel.com/support/network/adapter/ans/</u>). Teaming configurations can be performed from the Properties tab by clicking on the Configure button or by using the Visual Basic scripts in C:\Program Files\Intel\NCS2\Scripts\.
- HP: HP adapters can be teamed with HP NCU (<u>http://bizsupport.austin.hp.com/bc/docs/support/SupportManual/c01415139/c01415139.pdf</u>).

Teaming software from different vendors may be incompatible with each other. For example, if your server deployment consists of built-in Broadcom LOMs and Intel adapters, then you may not be able to use HP NCU or Intel PROSet for all the adapters concurrently.

Another important factor to consider when deploying teaming is that sometimes teaming software interferes with Small Computer System Interface over IP (iSCSI) support. In some cases, then, you need to flash network adapters to reset the iSCSI boot configuration and set it to preexecution environment (PXE) boot before you can use the NIC teaming configurations. In the case of Intel controllers, you can use utilities such as the Intel Boot Agent Utility, ibautil, from a bootable CD to flash the adapter: see

http://downloadcenter.intel.com/Detail Desc.aspx?agr=Y&DwnldID=8242.

#### **Typical Teaming and Bonding Capabilities**

Network adapters connect to the network in a redundant fashion. This redundancy increases performance and provides high availability. Two main options are available for servers to support redundant connectivity to the network:

- Routing: An IP address is assigned to each NIC and a routing protocol is run on the server. This option is not
  commonly used and is not recommended.
- NIC teaming: The network adapter manufacturer provides software that, together with the driver, bundles the NICs and exposes them to the operating system as a single entity. Figure 1 shows an example in which Local Area Connection 9 and Local Area Connection 11 have been teamed and are presented to the OS as a single adapter, which is listed as Local Area Connection 13.

Figure 1. Example of Teaming Configuration

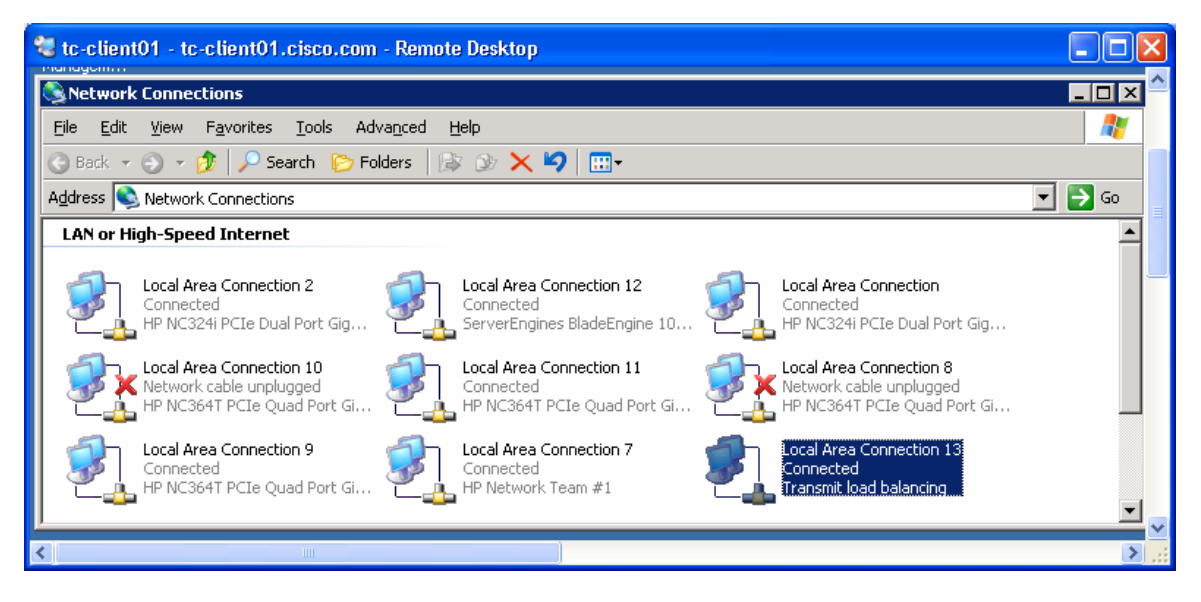

Typical teaming options include the following:

- Fault tolerance (adapter): Only one of the teamed NICs transmits and receives; all remaining NICs are on standby. The user can optionally define the order of preference to set the NIC that becomes primary. In Figure 2, this is option (a).
- Load balancing ((transmit or adaptive): Outgoing traffic is load-balanced across all teamed NICs, while the incoming traffic is received only on one NIC. Figure 3 illustrates this type of configuration. Adapter 9 (with a MAC address ending in .07cc) and adapter 11 (with a MAC address ending in .07cc) are teamed, and adapter 9 is preferred for the receive direction of the traffic (which means that Adapter 9 answers Address Resolution Protocol [ARP] requests). The load-balancing method hashes traffic based on the destination IP address. In Figure 2, this is option (b).

- Switch-assisted load balancing or static link aggregation: Cisco also refers to this option as static EtherChannel. In other words, it is a PortChannel configuration with no negotiation protocol. If the upstream Cisco Nexus<sup>®</sup> switches are configured for virtual PortChannel (vPC), then you can run the server adapter in this mode with links divided between two upstream Cisco Nexus switches. The configuration on the Cisco<sup>®</sup> switch needs to specify channel-group <number> mode on. In Figure 2, this is option (c).
- IEEE 802.3ad dynamic: This option uses the traditional EtherChannel configuration accompanied by the
  negotiation of the bundling configuration through the standard IEEE 802.3ad Link Aggregation Protocol
  (LACP). If the upstream Cisco Nexus switches are configured for vPC, then you can run the server adapter in
  this mode with links divided between two upstream Cisco Nexus switches. The configuration on the Cisco
  switch needs to specify channel-group <number> mode active. In Figure 2, this is option (c). In contrast to
  switch-assisted load balancing, this option provides dynamic negotiation using the IEEE 802.3ad protocol.

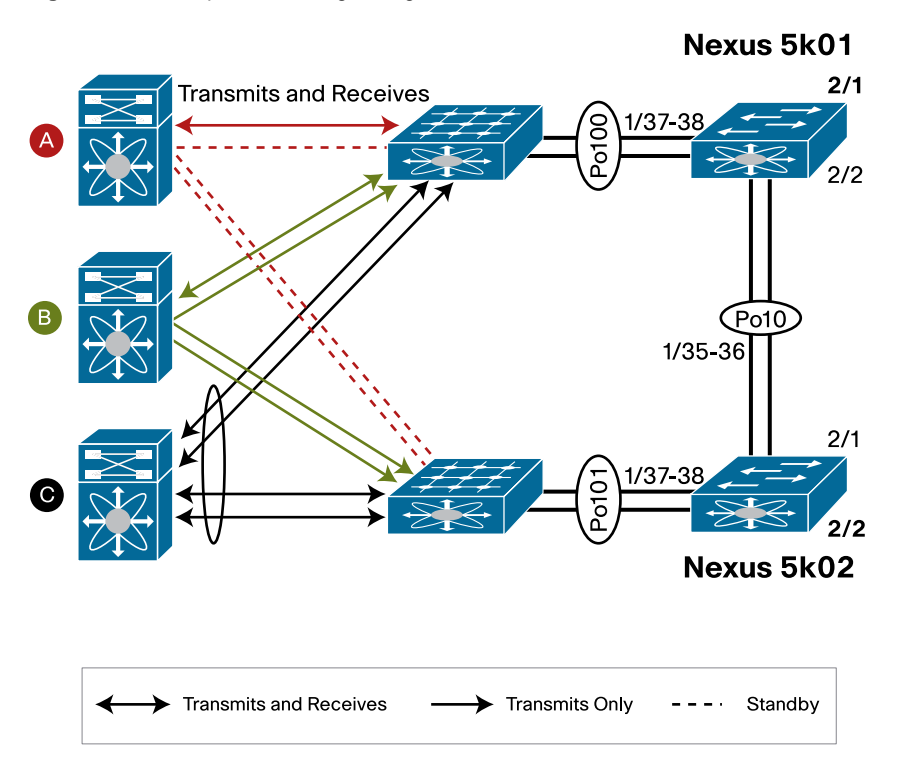

Figure 2. Example of Teaming Configuration

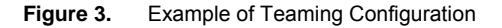

| eam Properties                                                                                                    |                          |                        |                                                                                                    |
|----------------------------------------------------------------------------------------------------|--------------------------|------------------------|----------------------------------------------------------------------------------------------------|
| Teaming Controls Settings VLAN                                                                                                    |                          |                        |                                                                                                    |
| Team Name: HP Network Team #2                                                                                                    |                          |                        |                                                                                                    |
| Team Settings                                                                                                    |                          |                        |                                                                                                    |
| Team Type Selection:                                                                                                    |                          |                        |                                                                                                    |
| Transmit Load Balancing with Fault Tolerance and Preference Order 💌                                                                           |                          |                        |                                                                                                    |
|                                                                                                    |                          |                        |                                                                                                    |
| Transmit Load Balancing Method:                                                                                                    |                          |                        |                                                                                                    |
| Destination IP Address                                                                                                    |                          |                        |                                                                                                    |
|                                                                                                    |                          |                        |                                                                                                    |
| - Prioritized Team Members                                                                                                    |                          |                        |                                                                                                    |
| Port Name                                                                                                    | Status                   | Speed/Duplex           |                                                                                                    |
| [9] HP NC364T PCIe Quad Port Gigabit Server Adapter #6 Slot 1 Port 2<br>[11] HP NC364T PCIe Quad Port Gigabit Server Adapter #8 Slot 1 Port 4 | Not Teamed<br>Not Teamed | 1000/Full<br>1000/Full |                                                                                                    |
|                                                                                                    |                          |                        | Duser     User     Preference     Order     Order     Ord |

#### **Teaming with PortChannels**

Some terminology differs from vendor to vendor. For example, Intel uses the following terminology:

- Static link aggregation: In Cisco terminology, this is a static PortChannel (EtherChannel): channel-group mode on.
- Dynamic link aggregation: In Cisco terminology, this is a dynamic PortChannel (EtherChannel): channelgroup mode active.

For PortChannels, HP NCU uses this terminology:

- Switch-assisted load balancing: In Cisco terminology, this is a static PortChannel (EtherChannel): channelgroup mode on.
- IEEE 802.3ad dynamic: In Cisco terminology, this is a dynamic PortChannel (EtherChannel): channel-group mode active.

Additional teaming capabilities include the following:

- Capability to define VLANs: Each additional VLAN on an adapter is presented to the OS as an individual local-area connection.
- Capability to define a VLAN on top of a teamed adapter: This option enables redundant connectivity from the server to the network and creation of a virtual network adapter on every VLAN.

#### **Transmit Load Balancing**

Transmit load balancing (TLB) can be used when the upstream switches do not support vPC. It has the peculiar behavior of using multiple links for sending and only one link for receiving.

This behavior can be seen in the MAC address table of the two switches to which a server configured in this manner is connected. As you can see, the server uses two different MAC addresses for sending traffic, and the ARP table of the router learns only one of the two MAC addresses:

```
tc-nexus7k01-vdc2# show ip arp vlan 60
IP ARP Table
Total number of entries: 3
```

```
Address
                    MAC Address
            Age
                                Interface
10.60.0.10
            00:00:59 001f.290d.07cc Vlan60
tc-nexus5k01# show mac address-table int eth1/12
Legend:
      * - primary entry, G - Gateway MAC, (R) - Routed MAC
      age - seconds since last seen, + - primary entry using vPC Peer-Link
  VLAN
        MAC Address
                      Туре
                              age
                                    Secure NTFY Ports
001f.290d.07cc
* 60
                      dynamic 0
                                     False False Eth1/12
tc-nexus5k02-vdc2# show mac address-table int eth1/12
Legend:
      * - primary entry, G - Gateway MAC, (R) - Routed MAC
      age - seconds since last seen,+ - primary entry using vPC Peer-Link
  VLAN
         MAC Address
                      Type
                              age
                                    Secure NTFY Ports
* 60
        001f.290d.07ce
                      dynamic 0
                                    False False Eth1/12
```

#### **Typical Teaming Configuration Steps**

This section shows a sample configuration for NIC teaming.

#### **Creating a PortChannel Team**

Follow these configuration steps:

Open the teaming software (in this case, Intel PROSet) to see the available Intel adapters. In this screenshot you
can see that the server has four adapters of which an Intel Dual Port Gigabit Ethernet server adapter: Intel
PRO/1000MT Dual Port Server Adapter.

| Intel(R) PROSet for Wired Connections                                                                                                    |                                                                                                    | - D × |
|----------------------------------------------------------------------------------------------------|----------------------------------------------------------------------------------------------------|-------|
| <u>File Action H</u> elp                                                                                                    |                                                                                                    |       |
| Network Components     Network Components     Intel(R) PRO/1000 CT Network Conr     Intel(R) PRO/1000 MT Dual Port Ser     Intel(R) PRO/1000 MT Dual Port Ser     Intel(R) PRO/1000 MT Network Conr | Network Components<br>Elements In This Folder:<br>Intel(R) PR0/1000 CT Network Connection<br>Intel(R) PR0/1000 MT Dual Port Server Adapter<br>Intel(R) PR0/1000 MT Network Connection |       |
| ۲                                                                                                    | Folder Information:<br>Network Components:<br>A list of network components managed by Intel PROSet.                                                                                   |       |
| ☑ <u>S</u> how the tray icon                                                                                                    | OK Cancel Apply He                                                                                                    | lp    |
| Shows the list of Network Components                                                                                                    |                                                                                                    | 11.   |

© 2010 Cisco Systems, Inc. All rights reserved. This document is Cisco Public Information.

On the Network Components tab, select the adapter you want to use and click OK. In the left configuration pane, click the adapter you want to use to create the team. To create a new team, choose Add to Team > Create New Team. Click OK. A new team is created.

| 🎁 Intel(R) PROSet for Wire                                                       | d Connections                         |                                              |              |                                                    |                         |
|----------------------------------------------------------------------------------|---------------------------------------|----------------------------------------------|--------------|----------------------------------------------------|-------------------------|
| <u>File Action H</u> elp                                                         |                                       |                                              |              |                                                    |                         |
| k Components<br>I(R) PRO/1000 CT Network Conn<br>I(R) PRO/1000 MT Dual Port Sevi | ection                                | Diagnostics<br>General                       | <br>Speed    | Boot Agent<br>Advanced                             | Power Saver             |
| l(R) PRO/1000 MT Dual Port S<br>l(R) PRO/1000 MT Network Cc                      | Remove Adapter<br><u>A</u> dd to Team | ▶ <u>C</u> reate Nev                         | /Team        | 000423B                                            | 4FFE6                   |
|                                                                                  | Add VLAN                              | art Number:                                  |              | C41421-0                                           | 003                     |
|                                                                                  | GVRP Support                          | P Address:                                   |              | Not Assig                                          | gned                    |
|                                                                                  | GMRP Support                          | etwork Driver                                | Status:      | Loaded                                             |                         |
|                                                                                  |                                       | Network Status Link Activity This adapter is | capable of c | Speed 100 Mb<br>Duplex Full<br>onnecting at a high | ps<br>ier speed         |
|                                                                                  | I                                     | Test <u>L</u> ink S                          | peed         |                                                    | Test Ca <u>b</u> le     |
|                                                                                  |                                       | Identify Ada                                 | pter         | [                                                  | Adapter <u>D</u> etails |
|                                                                                  |                                       | int <sub>e</sub> l.                          |              |                                                    |                         |
| •                                                                                |                                       |                                              |              |                                                    |                         |
| ☑ Show the tray icon                                                             |                                       | OK                                           | Can          | icel App                                           | bly Help                |
|                                                                                  |                                       |                                              |              |                                                    | 1.                      |

3. Select all the adapters that you want to be part of the same team. Click **Next**.

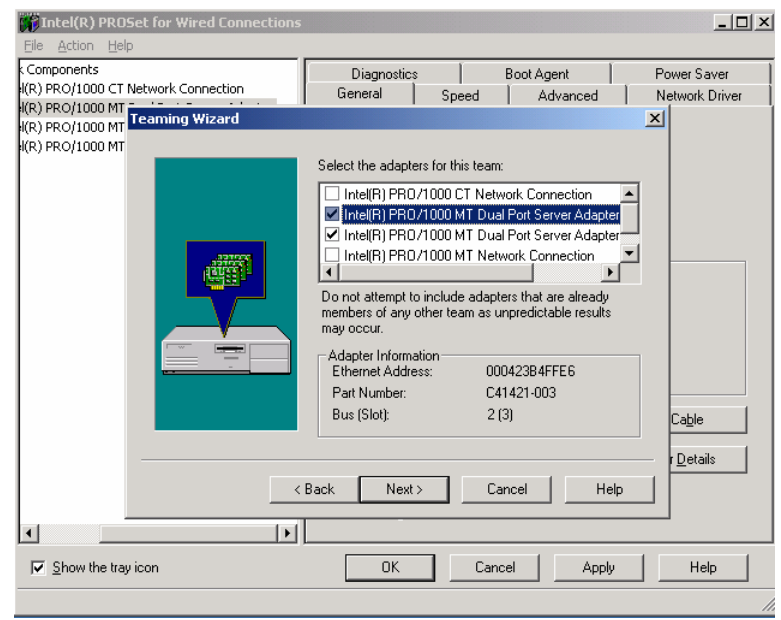

4. In the left configuration pane, click the team you are creating and choose **Change Team Mode** and the loadbalancing method you want to use.

| Fintel(R) PROSet for Wired Connection |                         |                                                      | <u>_   ×</u> |
|---------------------------------------|-------------------------|------------------------------------------------------|--------------|
| Eile Action Help                      |                         |                                                      |              |
| - Network Components                  |                         | Team Configuration Advanced Network Driver           |              |
| Intel(R) PRO/1000 CT Network Con      | ection                  |                                                      | 1            |
| Intel(R) PRO/1000 MT Network Con      | ection                  | Adapters In Team:                                    |              |
| Remove Team                           |                         | Adapter Priority Status                              |              |
|                                       | Server Adapter #2       | Intel(R) PR0/1000 MT Dual Port Server Not Set Active |              |
| In Change Team Mode                   | 🔸 🗸 Adaptive Load Balan | cing MT Dual Port Server 1 Disabled                  |              |
| Add Adapter to Team                   | Adapter Fault Tolera    | nce                                                  |              |
|                                       | FEC/802.3ad Static L    | ink Aggregation                                      |              |
| Add VLAN                              | GEC/802.3ad Static I    | Link Aggregation                                     |              |
| GVRP Support                          | IEEE 802.3ad Dynam      | nic Link Aggregation                                 |              |
| GMRP Support                          | Switch Fault Tolerand   |                                                      |              |
|                                       |                         | I eam Information                                    |              |
|                                       |                         | Ethernet Address: 000423B4FFE6                       |              |
|                                       |                         | IP Address: 10.20.5.150                              |              |
|                                       |                         | Team Type: Adaptive Load Balancing                   |              |
|                                       |                         |                                                      |              |
|                                       |                         | Test Switch Configuration                            |              |
|                                       |                         |                                                      |              |
|                                       |                         |                                                      |              |
|                                       |                         |                                                      |              |
|                                       |                         |                                                      |              |
|                                       |                         |                                                      |              |
| ,                                     |                         | OK Cancel Apply Help                                 |              |
|                                       |                         |                                                      | //.          |

5. Click OK. The two adapters are teamed to form an IEEE 802.3ad EtherChannel.

| Intel(R) PROSet for Wired Connections                                                                                                    |                                                                                                    |                                                                                                    |
|----------------------------------------------------------------------------------------------------|----------------------------------------------------------------------------------------------------|----------------------------------------------------------------------------------------------------|
| Eile Action Help                                                                                                    |                                                                                                    |                                                                                                    |
| Network Components     Inte(R) PRO/1000 CT Network Connection     Inte(R) PRO/1000 MT Network Connection     The R 1 - FEC/802.3ad Static LA Mode     Member Adapters     Inte(R) PRO/1000 MT Dual Port Server Adapter     Inte(R) PRO/1000 MT Dual Port Server Adapter #2 | Diagnostics<br>General Sp<br>Ethernet Address:<br>Part Number:<br>IP Address:<br>Network Driver Statu<br>Network Status<br>Link<br>Activity<br>This adapter is capal<br>Test Link Speed<br>Identify Adapter | Boot Agent Power Saver<br>beed Advanced Network Driver<br>00042384FFE6<br>C41421-003<br>See Team Information<br>s: Loaded<br>Speed 100 Mbps<br>Duplex Full<br>ble of connecting at a higher speed<br>Test Cable<br>Adapter <u>D</u> etails |
| ☑ Show the tray icon                                                                                                    | OK                                                                                                    | Cancel Apply Help                                                                                                    |

The switch configuration to support the PortChannel requires definition of a **channel-group** under the switch port. After a port belongs to a channel group, all configurations for the port (spanning tree, switch-port mode, etc.) are performed under **interface port-channel**, and they cannot be configured under the **interface etha/b** mode. If the PortChannel is spread across two Cisco Nexus 5000 or 7000 Series Switches, the configuration of the PortChannel looks as follows:

```
interface port-channel60
switchport
switchport mode access
switchport access vlan 60
vpc 60
```

#### **Assigning VLANs**

After bonding the adapters, you can partition the teamed adapters with VLANs as shown in Figure 4.

Figure 4. VLAN Assignment

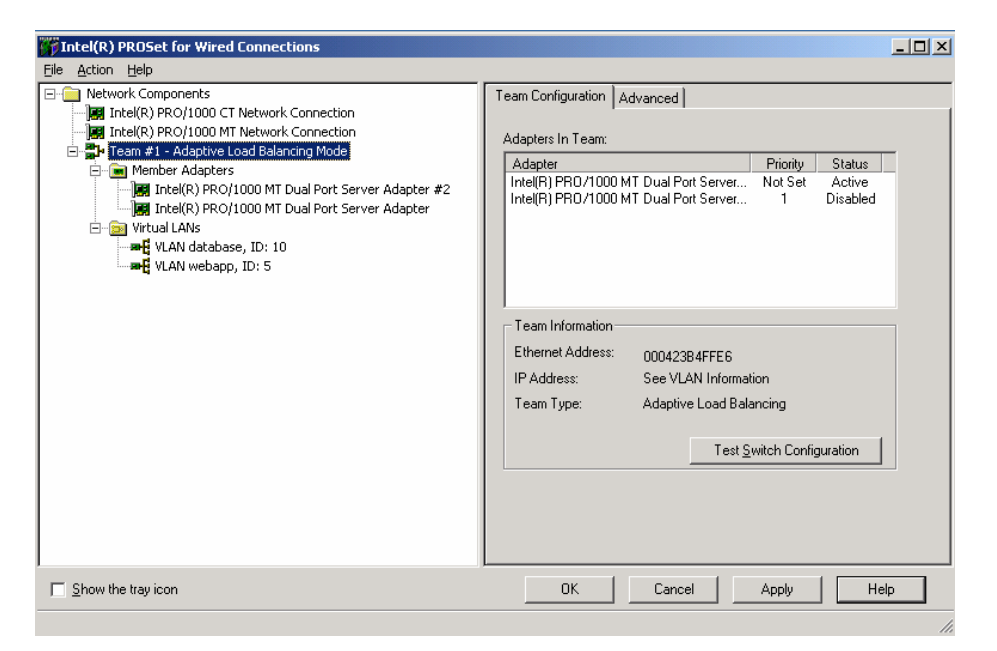

With this configuration, the upstream switch port needs to be configured as a trunk port, allowing the VLANs that are configured on the teamed adapter.

If more than one VLAN is defined on a given team of adapters, the teaming software creates a new adapter for the newly defined VLAN.

If the PortChannel team is spread across two Cisco Nexus 5000 or 7000 Series Switches, then the configuration of the PortChannel looks as follows:

```
interface port-channel60
switchport
switchport mode trunk
switchport access vlan 60
switchport trunk allowed vlan 50,60
vpc 60
spanning-tree port type edge trunk
```

#### **Tuning Servers with 10 Gigabit Ethernet Adapters**

The main steps you need to follow to make sure that the 10 Gigabit Ethernet–connected server is configured properly and takes advantage of the available bandwidth are listed here in order of priority:

- Verify that the adapter is installed in a proper PCI Express (PCIe) bus with a speed greater than or equal to 8X.
- Make sure that the traffic generation and reception is distributed across all the available cores by selecting the
  appropriate receive-side scaling (RSS) configuration. For example, if you have four cores, then you should
  configure four RSS queues.
- Make sure that large segment offload and TCP checksum offloading are enabled, and if the option exists, make sure that selective acknowledgement in hardware is enabled.
- Make sure that all options—large segment offload, TCP offload, RSS, TCP scaling, etc.—are enabled in the same way in the operating system (in Microsoft Windows Server 2008, you can check this configuration by using the command **netsh int tcp show global**).

Failure to do follow these steps may result in reduced performance and greater CPU utilization than is needed.

#### **PCIe Connectivity**

10 Gigabit Ethernet adapters need to be installed in the correct PCIe slot to avoid an unnecessary bottleneck in the system. The minimum requirement to achieve 10-Gbps throughput in one direction is to install the card in a PCIe 8X slot.

| Number of Lanes | Bandwidth Per Direction for PCle 1.0 | Bandwidth Per Direction for PCle 2.0 |
|-----------------|--------------------------------------|--------------------------------------|
| 1               | 250 MB/s, 2Gbps                      | 500 MB/s, 4Gbps                      |
| 2               | 500 MB/s, 4 Gbps                     | 1GB/s, 8 Gbps                        |
| 4               | 1GB/s, 8Gbps                         | 2GBB/s, 16Gbps                       |
| 8               | 2GB/s, 16 Gbps                       | 4GB/s, 32 Gbps                       |
| 12              | 3GB/s, 24 Gbps                       | 6GB/s, 24 Gbps                       |
| 16              | 4GB/s, 32 Gbps                       | 8GB/s, 64 Gbps                       |
| 32              | 8GB/s, 64 Gbps                       | 16GB/s, 128 Gbps                     |

Table 1 presents the bandwidth in each direction with increasing PCIe lanes.

#### Offloads

The network adapters offer a number of features to optimize the performance:

- TCP checksum offload: The TCP checksum offload option enables the network adapter to compute the TCP checksum on transmit and receive operations, which saves the CPU from having to compute the checksum. The performance benefits of checksum offload vary by packet size. Small packets have little or no savings with this option, while large packets have larger savings. Savings for a maximum transmission unit (MTU) of 1500 bytes are typically about 5 percent reduction in CPU utilization, and for an MTU of 9000 bytes (jumbo frames), the savings is approximately a 15 percent reduction in CPU utilization.
- RSS queues (disabled, 2, 4, and 8): RSS facilitates distribution of traffic to the available cores in the system by separating the traffic into multiple queues (as many as the number of cores with which you want to process network traffic). Microsoft Windows also implements RSS for software-switched traffic. This number should be configured to match the number of cores available.

Large send offload: When this option is enabled, the operating system can pass large message sizes to the
network adapter, and the network adapter will slice them up based on the maximum segment size (MSS),
which relieves the CPU from the task of TCP segmentation. The TCP large send offload option allows the
TCP layer to build a TCP message of up to 64 KB and send it in one call down the stack through IP and the
Ethernet device driver.

In a Microsoft Windows system, these options can be activated or deactivated by using the driver configuration. On the **Control Panel**, choose **Network Connections > Local Area Connection**, select your connection, and then choose **Properties > Configure > Advanced**.

Figure 5 shows the options available on a converged network adapter (CNA) based on an Intel chip set for 10 Gigabit Ethernet.

Figure 5. CNA Options for 10 Gigabit Ethernet

| 💐 tc-esx03 - tc-esx03.cisco.com - Remote Desktop 💦 🔲                                                  | $\mathbf{X}$ |
|----------------------------------------------------------------------------------------------------|--------------|
| TEAM : qlogic-cna-w2k8 - Intel(R) 10 Gigabit XF SR Dual Port S 🝸 🗙                                    | 1            |
| Boot Options Driver Details<br>General Link Speed Advanced Teaming                                    |              |
| Advanced Adapter Settings                                                                             | Ξ            |
| Large Send Offload (IPv4) Large Send Offload (IPv6) Locally Administered Address Log Link State Event |              |
| Receive Side Scaling Queues<br>TCP/IP Offloading Options                                              |              |
| Performance Options                                                                                   |              |
| Configures the adapter to use settings that can improve adapter                                       |              |
|                                                                                                    |              |
| OK Cancel                                                                                             | ~            |
|                                                                                                    |              |

The use of TCP offload in concert with RSS improves the achievable server performance significantly. For example, assume that you have the following setup:

host1: Four-core server (two dual-core Intel Xeon 5140 processors, 2.33 GHz each, and 4 MB of Layer 2 cache), 8 GB of RAM, running Microsoft Windows Server 2008

Without RSS, the maximum receive performance that you can get with such a setup ranges is approximately 2.3 Gbps with one of the cores completely utilized and the remaining cores unutilized.

By using the four cores, you can then expect to achieve close to 9 Gbps worth of traffic, even with no TCP offload capabilities.

#### **OS** Tuning

To take advantage of 10 Gigabit Ethernet networking you need to configure the OS properly. Using Microsoft Windows, configuration requires the Microsoft Windows Server Scalable Networking Pack, which relies on a technology that Microsoft Windows refers to as the TCP chimney. If the TCP chimney is not enabled in the OS, and if TCP offload is enabled on the network adapter, then you will not achieve the maximum possible performance.

For more information about TCP chimney and RSS, refer to the following publications:

- Microsoft Windows Server 2003: <a href="http://support.microsoft.com/kb/912222">http://support.microsoft.com/kb/912222</a>
- Microsoft Windows Server 2008: <u>http://support.microsoft.com/kb/951037</u>

The Microsoft Windows Server Scalable Network Pack controls these parameters (as well as others):

- TCP Chimney Offload: This parameter is enabled in the registry editor as EnableTCPChimney = 1. If TCP chimney is not enabled, and if the full TCP stack is offloaded in the network adapter card, then TCP traffic has an oscillating behavior. If TCP chimney is enabled and the network adapter card has TCP offload disabled, then TCP traffic is dropped.
- RSS: This parameter allows distribution of the traffic to the cores that are present in the system. For example, with four cores, you should configure the driver for four queues, and you should configure EnableRSS = 1 in the registry editor. If RSS is not enabled, Microsoft Windows by default uses only one core for TCP/IP processing.
- NetDMA: This parameter is controlled in the registry by the setting called EnableTCPA = 1. This feature
  allows direct memory access between the adapter and the CPU.

Some of these settings can be configured using the command-line interface (CLI) instead of the registry editor, providing the advantage of not requiring a reboot (the **netsh** CLI shows all the configurations available):

- Microsoft Windows Server 2003: netsh int ip set chimney ENABLED
- Microsoft Windows Server 2008: netsh int tcp set global chimney=enabled

To verify that TCP chimney and hardware offloads are working, enter the command **netstat** –t. Connections listed as **OFFLOADED** are TCP offloaded by the NIC, and connections listed **INHOST** are handled by the CPU.

#### **Receive Mode Compared to Transmit Mode**

Operating systems in general offer less performance in receive mode (traffic received by the server) than in transmit mode (traffic sent by the server), so in typical performance tests with two machines with identical hardware, the sender can easily overwhelm the receiver, causing it to drop frames. To make sure that the sender and receiver do not throttle the performance because of the drops, you should make sure that selective acknowledgement (SACK) is enabled in the adapter and the operating system.

When you are operating with TCP offload disabled, the TCP/IP stack in Microsoft Windows automatically implements SACK.

When you are operating with TCP offload enabled and the TCP/IP stack is implemented in hardware on the network adapter card, you may need to verify that SACK is enabled at the network adapter layer.

#### **Tuning Example**

Assume that you have a setup with a sender and receiver as follows:

- host1: Four-core machine, 8 GB of RAM, running Microsoft Windows Server 2008
- host2: Two-core machine, 4 GB of RAM, running Microsoft Windows Server 2003

You have checked that the network adapters are plugged into an 8X slot, and you have enabled all the parameters on the driver as recommended in this chapter, but you reach a maximum performance of only approximately 4 Gbps.

You check Windows Task Manager on host2 during the test. It shows that one of the two cores is used, but the second core is not (Figure 6).

Figure 6. Windows Task Manager

| 💐 tc-client01    | - tc-client01.cis  | co.com - Remote D      | esktop 📃 🕻  |      |
|------------------|--------------------|------------------------|-------------|------|
| 📕 Windows Tas    | k Manager          |                        |             | x ^  |
| File Options Vie | ew <u>H</u> elp    |                        |             |      |
| Applications Pro | ocesses Performanc | e Networking User:     | ;           |      |
| CPU Usage —      | CPU Usage H        | listory                |             |      |
| 58 %             |                    |                        |             |      |
| PF Usage         | Page File Usa      | age History            |             |      |
| 400 MB           |                    |                        |             |      |
|                  |                    | — Dhusiaal Massawa /// | \           |      |
| Handles          | 14068              | Total                  | 3536808     |      |
| Threads          | 894                | Available              | 2981264     |      |
| Processes        | 63                 | System Cache           | 662288      |      |
| Commit Chard     | ле (K)             | ⊢Kernel Memory (K)     |             |      |
| Total            | 410312             | Total                  | 97340       |      |
| Limit            | 5474312            | Paged                  | 25884       |      |
| Peak             | 498696             | Nonpaged               | 71456       |      |
|                  |                    |                        |             |      |
| Processes: 63    | CPU Usage: 58%     | Commit Charge: 4       | 00M / 5346M | //   |
| newindows        |                    |                        |             | =    |
| <                |                    |                        |             | > .: |

This result seems to indicate that the OS is not operating according to the RSS configuration.

You may want to check the following registry entries (Microsoft Windows Server 2003):

HKEY\_LOCAL\_MACHINE\SYSTEM\CurrentControlSet\Services\Tcpip\Parameters

Alternatively, enter the following command (Microsoft Windows Server 2008):

netsh int tcp show global

Figure 7 shows the content of the registry on host2. As expected, neither RSS nor TCP chimney is enabled, which explains why the servers are not able to fully utilize the 10 Gigabit Ethernet adapters.

Conversely, on host1 (which is running Microsoft Windows Server 2008), the **netsh** command shows the following output, indicating that RSS is enabled, but not TCP chimney offload:

| C:\>netsh int tcp show global      |   |          |
|------------------------------------|---|----------|
| Querying active state              |   |          |
|                                    |   |          |
| TCP Global Parameters              |   |          |
|                                    |   |          |
| Receive-Side Scaling State         | : | enabled  |
| Chimney Offload State              | : | disabled |
| Receive Window Auto-Tuning Level   | : | normal   |
| Add-On Congestion Control Provider | : | ctcp     |
| ECN Capability                     | : | disabled |
| RFC 1323 Timestamps                | : | disabled |

In Microsoft Windows Server 2003, you can then enable TCP chimney with this command:

netsh int ip set chimney ENABLED

You can enable RSS by editing the registry and setting EnableRSS to 1.

In Microsoft Windows Server 2008, you can enable TCP chimney and RSS with these commands:

netsh int tcp set global chimney=enabled netsh int tcp set global rss=enabled

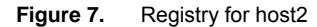

| 🕲 tc-client01 - tc-client01.cisco.com - Remote De | sktop             |               |                                 |
|---------------------------------------------------|-------------------|---------------|---------------------------------|
| 🙀 Registry Editor                                 |                   |               | <u>~</u>                        |
| <u>File Edit View Favorites H</u> elp             |                   |               |                                 |
| 庄 📄 symc8xx 🔺                                     | Name              | Туре          | Data                            |
| 🕀 💼 symmpi                                        | (Default)         | REG_SZ        | (value not set)                 |
| 🗄 🧰 sysdown                                       | DataBasePath      | REG_EXPAND_SZ | %SystemRoot%\System32\driver: 🗐 |
| 🕀 🧰 SysMgmtHp                                     | DeadGWDetectD     | REG_DWORD     | 0×00000001 (1)                  |
|                                                   | Domain            | REG_SZ        |                                 |
| TapiSrv                                           | DontAddDefaultG   | REG_DWORD     | 0x00000000 (0)                  |
|                                                   | EnableICMPRedir   | REG_DWORD     | 0x00000001 (1)                  |
|                                                   | BableRSS          | REG_DWORD     | 0×00000000 (0)                  |
|                                                   | EnableSecurityFil | REG_DWORD     | 0×00000000 (0)                  |
|                                                   | EnableTCPA        | REG_DWORD     | 0×00000000 (0)                  |
| - Security                                        | EnableTCPChimney  | REG_DWORD     | 0×00000000 (0)                  |
| ServiceProvider                                   | ForwardBroadcasts | REG_DWORD     | 0×00000000 (0)                  |
| TDPIPE                                            | Hostname          | REG_SZ        | tc-client01                     |
| 🕀 🧰 TDTCP                                         | IPEnableRouter    | REG_DWORD     | 0×00000000 (0)                  |
| 🕀 🧰 TermDD                                        | MameServer 🔄      | REG_SZ        |                                 |
| E TermService                                     | NV Hostname       | REG_SZ        | tc-client01                     |
| 🕀 🧰 Themes                                        | ReservedPorts     | REG_MULTI_SZ  | 1433-1434 3343-3343             |
| IntSvr                                            | SearchList 🔄      | REG_SZ        |                                 |
|                                                   | UseDomainName     | REG_DWORD     | 0×00000001 (1)                  |
| III IrkSvr                                        |                   |               | ×                               |
| <                                                 |                   |               | > .::                           |

If the test still shows that only one core is engaged, then the network adapter needs to be configured for RSS.

After proper configuration, when you rerun the tests, you should see both cores now engaged in receive processing (Figure 8).

Figure 8. Windows Task Manager Showing Correct Configuration

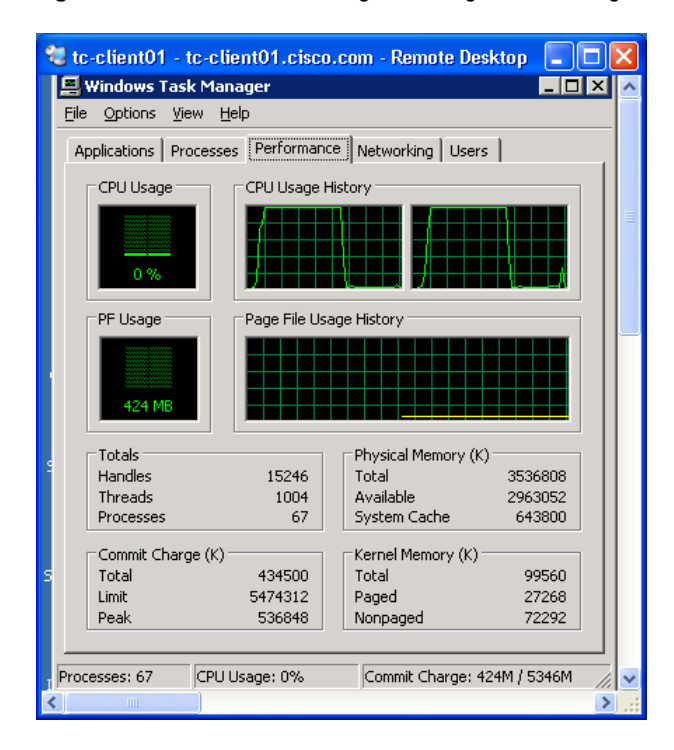

To check whether the connections are offloaded, enter this command:

netstat -t

If the connections display the Offloaded tag, they are effectively being accelerated through the combination of TCP chimney and the network adapter card. Moreover, the CPU use will likely be within a reasonable percentage of that shown in Figure 9.

Figure 9. Windows Task Manager Showing Connection Details

| t 🖅                              |                                                                                                    |         |                         |                        |             |           |
|----------------------------------|----------------------------------------------------------------------------------------------------|---------|-------------------------|------------------------|-------------|-----------|
| indows Task Manager              | _ 🗆 🗙                                                                                                    |         |                         |                        |             |           |
| Options Yiew Help                |                                                                                                    | Ca Comm | and Promot - netstat -t |                        | _           |           |
| blications Processes Performance | e Networking Users                                                                                                    | TCP     | tc-client01:1770        | tc-client01:activesync | ESTABLISHED | InHost 🔺  |
| CPU Usage CPU Usage H            | listory                                                                                                    | TCP     | tc-client01:1770        | tc-client01:1035       | ESTABLISHED | InHost    |
|                                  |                                                                                                    | TCP     | tc-client01:1770        | tc-client01:1036       | ESTABLISHED | InHost    |
| 1,400                            | man and a marked and a state of the second second sec | TCP     | tc-client01:1770        | tc-client01:1037       | ESTABLISHED | InHost    |
| 31 %                             |                                                                                                    | TCP     | tc-client01:1770        | tc-client01:1058       | ESTABLISHED | InHost    |
| PF Usage Page File Usa           | age History                                                                                                    | TCP     | tc-client01:3099        | 10.50.0.103:49166      | ESTABLISHED | Offloaded |
|                                  |                                                                                                    | TCP     | tc-client01:3101        | 10.50.0.103:49172      | ESTABLISHED | Offloaded |
|                                  |                                                                                                    | TCP     | tc-client01:3102        | 10.50.0.103:49168      | ESTABLISHED | Offloaded |
| 1.39 GB                          |                                                                                                    | TCP     | tc-client01:3106        | 10.50.0.103:49169      | ESTABLISHED | Offloaded |
| Totals                           | Physical Memory (K)                                                                                                    | TCP     | tc-client01:3107        | 10.50.0.103:49167      | ESTABLISHED | Offloaded |
| Handles 16871<br>Threads 1034    | Total 3536808<br>Available 2008192                                                                                                    | TCP     | tc-client01:3114        | 10.50.0.103:49170      | ESTABLISHED | Offloaded |
| Processes 62                     | System Cache 746700                                                                                                    | TCP     | tc-client01:3115        | 10.50.0.103:49171      | ESTABLISHED | Offloaded |
| Commit Charge (K)                | Kernel Memory (K)                                                                                                    |         |                         |                        |             | -         |
| Total 1465128                    | Total 100900                                                                                                    |         |                         |                        |             |           |
| Peak 1465140                     | Nonpaged 72820                                                                                                    |         |                         |                        |             |           |

If connections are not being offloaded, one of the following problems is likely occurring:

- There may be a mismatch between the NIC firmware and the driver (in which case, a flashing of the network adapter may be required). iSCSI boot configurations also may interfere with the offload capabilities.
- The NIC teaming driver may be interfering with the acceleration features (check the network adapter vendor for more information).
- In some circumstances, RSS may interfere with the offload features.
- For Microsoft Windows, the firewall feature may interfere with the offload features, so you may have to disable the firewall service completely from the Administrator Service GUI.

### יו|ייו|יי כוצכס ֵ

Americas Headquarters Cisco Systems, Inc. San Jose, CA Asia Pacific Headquarters Cisco Systems (USA) Pte. Ltd. Singapore Europe Headquarters Cisco Systems International BV Amsterdam, The Netherlands

Cisco has more than 200 offices worldwide. Addresses, phone numbers, and fax numbers are listed on the Cisco Website at www.cisco.com/go/offices.

CCDE, CCENT, CCSI, Cisco Eos, Cisco HealthPresence, Cisco IronPort, the Cisco logo, Cisco Nurse Connect, Cisco Pulse, Cisco SensorBase, Cisco StackPower, Cisco Stadium/Vision, Cisco TelePresence, Cisco Unified Computing System, Cisco WebEx, DCE, Flip Channels, Flip for Good, Flip Mino, Flipshare (Design), Flip Ultra, Flip Video, Flip Video, Flip Video (Design), Instant Broadband, and Welcome to the Human Network are trademarks; Changing the Way We Work, Live, Play, and Learn, Cisco Capital, Cisco Capital, Cisco, Financed (Stylized), Cisco Store, Flip Gift Card, and One Million Acts of Green are service marks; and Access Registrar, Aironet, AllTouch, AsyncOS, Bringing the Meeting To You, Catalyst, CCDA, CCDP, CCIE, CCIP, CCNA, CCNP, CCSP, CCVP, Cisco, the Cisco Certified Internetwork Expert logo, Cisco IOS, Cisco Lumin, Cisco Press, Cisco Systems, Cisco Systems Capital, the Cisco Systems logo, Cisco Unity, Collaboration Without Limitation, Continuum, EtherFast, EtherSwitch, Event Center, Explorer, Follow Me Browsing, GainMaker, iLYNX, IOS, iPhone, IronPort, the IronPort logo, Laser Link, LightStream, Linksys, MeetingPlace, MeetingPlace Chime Sound, MGX, Networkers, Networking Academy, PCNow, PIX, PowerKEY, PowerPanels, PowerTV, PowerVU, PowerVU, Prisma, ProConnect, ROSA, SenderBase, SMARTnet, Spectrum Expert, StackWise, WebEx, and the WebEx logo are registered trademarks of Cisco Systems, Inc. and/or its affiliates in the United States and certain other countries.

All other trademarks mentioned in this document or website are the property of their respective owners. The use of the word partner does not imply a partnership relationship between Cisco and any other company. (0910R)

Printed in USA

C07-572828-00 02/10